# AIO Wireless RQ4

Brad Dolan 4/29/2013

## Elavon Setup

RQ4 v4.12.1

RQ4 v4.12.1

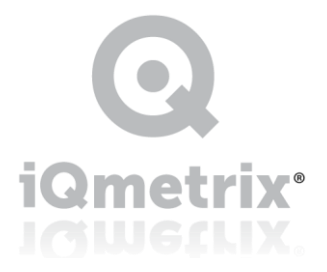

1-866-iQmetrix | www.iQmetrix.com

#### Table of Contents

| Elavon Setup                                  | 2 |
|-----------------------------------------------|---|
| Company Level Setup – Suggested Best Practice | 3 |
| Workstation Level Setup                       | 7 |
| Need Help?                                    | 9 |

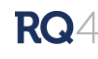

## Elavon Setup

Elavon has a single setup selection and is configured for auto batching. Each terminal must have a unique 3 digit terminal ID number (TID) and the RQ4 system will enforce this. If you need to re-use a terminal number the system will ask for manager override permissions and record the override for reporting. If you use the same terminal number on multiple machines transactions may overwrite each other and cancel the payments!

Users do not have to take action for you to get the funds! Once you receive your merchant configuration information from your Elavon rep you can complete the payment integration setup in RQ4 using the guide below.

For each location you will need the following to complete the setup:

- Merchant Number (unique per location) 10 digit code
- Terminal Number (unique per workstation) last 3 digits of TID code
- Bank Number (unique per merchant) 6 digit code
- Swipe Device = VeriFone MX915

There are 2 ways to enter merchant credentials, either workstation by workstation or you can enter the setup information for other locations. Each workstation will have to have the MX915 device driver installed before you attempt to take payment.

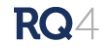

#### Company Level Setup - Suggested Best Practice

From a single location you can enter payment credentials for all locations. Click the settings icon on the home

screen.

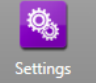

Then proceed to Company Settings/Payment Processing Setup.

| New Save Delete Release                                                                                                    | Settings                                                                                                    | Payment Processing                                                                  | Setup                                                                                                    |                                                                                                    |                                                                                                    | Х      |
|----------------------------------------------------------------------------------------------------|----------------------------------------------------------------------------------------------------|-------------------------------------------------------------------------------------|----------------------------------------------------------------------------------------------------|----------------------------------------------------------------------------------------------------|----------------------------------------------------------------------------------------------------|--------|
| <ul> <li>Workstation Settings         <ul> <li>General</li> <li>Background</li> <li>Printer</li> <li>Cash Drawer</li> <li>Fingerprint Scanner</li> <li>Payment Integration</li> <li>Signature Capture</li> <li>Batch Scanner</li> </ul> </li> <li>Advertisements</li> <li>Background</li> <li>Finance</li> <li>Inventory</li> <li>Point of Sale</li> <li>Human Resources</li> <li>CBM</li> <li>Payment Processing Setup</li> <li>A Integration Signature Capture</li> <li>Batch Scanner</li> </ul> | Settings Vorkstation Settings General Background Printer Cash Drawer Fingerprint Scanner Payment Integration Signature Capture Batch Scanner Company Settings General Setup Advertisements Background Finance Inventory Point of Sale Human Resources CBM Payment Processing Setup | Payment Processing :<br>New Location AndrewLocation Add Provider Reset Apply Filter | Setup Save Dele Workstations Provider Account Settings Elavon Heartland Heartland Auto Batch Paymentech Skipjack Paymentech ECRI Global ECRI Global ECRI Global ECRI AJB Paymentech Auto Batch | te Release<br>Store<br>Store<br>Merchant Number<br>Merchant Number<br>Swipe Device<br>Key Location for PIN Debit:<br>Enable NFC Payments<br>Image Sender ID<br>Transaction Code | Terminal ID Workstation ID<br>Pinpad Settings<br>Pinpad Com Port<br>Pinpad Baud Rate<br>Pinpad Data Bits<br>Pinpad Parity<br>Pinpad Stop Bits | Active |

The company wide setting screen will default to show settings for the current logged into location. Select locations to view by clicking the location picker to the left of the location name. Use the location picker to select a specific location and click "Apply Filter" to view.

| Location  |              |
|-----------|--------------|
| MandrewLo | cation 🛛 🗶   |
| 🕜 add     |              |
| Provider  |              |
|           | •            |
| Reset     | Apply Filter |

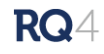

To add new setups click the "New" button. The system will add a row to the workstations grid for the location in the picket. This can be changed later.

| Payment Processing S       | Setup                                                                         |                                                |              |             |                                                                            |           |       | Х  |
|----------------------------|-------------------------------------------------------------------------------|------------------------------------------------|--------------|-------------|----------------------------------------------------------------------------|-----------|-------|----|
| New                        | Save                                                                          | Release                                        |              |             |                                                                            |           |       |    |
| Location<br>AndrewLocation | Workstations<br>Provider                                                      | Store                                          |              | Terminal ID | Workstation ID                                                             | А         | ctive |    |
| auu                        | None                                                                          | AndrewLocation                                 |              |             |                                                                            |           |       | 11 |
| Reset Apply Filter         | Account Settings<br>Elavon<br>Heartland<br>Heartland Auto Batch<br>Paymentech | Bank Number<br>Merchant Number<br>Swipe Device |              |             | Pinpad Settings<br>Pinpad Com Port<br>Pinpad Baud Rate<br>Pinpad Data Bits | 9600<br>8 |       |    |
|                            | Skipjack                                                                      | Key Location for PIN Deb                       | oit: Slot 11 |             | Pinpad Parity                                                              | None      |       |    |
|                            | Paymentech ECRI<br>Global ECRI                                                | Enable NFC Payments                            |              |             | Pinpad Stop Bits                                                           | One       |       |    |
|                            | AJB                                                                           | Image Sender ID                                |              |             |                                                                            |           |       |    |
|                            | Paymentech Auto Batch                                                         | Transaction Code                               |              |             |                                                                            |           |       |    |
|                            |                                                                               |                                                |              |             |                                                                            |           |       | Ţ  |

Enter the merchant information for each terminal in that location. When the workstation comes online it will collect the unused merchant information and apply it to itself. You must enter:

- Provider = Elavon (US) •
- Store Name •
- Terminal ID •
- Active = checked (unchecked means workstations will not claim the settings) •
- Merchant Number •
- Bank Number •
- Swipe Device = VeriFone MX 915 •

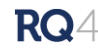

You can see here how the form will look with 1 terminal setup completed. All fields are filled in and waiting for a workstation to claim them.

| , 5                 | Jecup                                                                                                    |                                                                                                    |                                                             |                |        |
|---------------------|----------------------------------------------------------------------------------------------------|----------------------------------------------------------------------------------------------------|-------------------------------------------------------------|----------------|--------|
| New                 | Save Delet                                                                                                    | e Release                                                                                                    |                                                             |                |        |
| on<br>ndrewLocation | Workstations                                                                                                    |                                                                                                    |                                                             |                |        |
| dd                  | Provider                                                                                                    | Store                                                                                                    | Terminal ID                                                 | Workstation ID | Active |
|                     | Elavon (US)                                                                                                    | AndrewLocation                                                                                                    | 999                                                         |                | ✓      |
|                     |                                                                                                    |                                                                                                    |                                                             |                |        |
|                     | Account Settings<br>Flavon                                                                                                    |                                                                                                    | 1                                                           |                |        |
|                     | Account Settings<br>Elavon<br>Heartland                                                                                            | Bank Number                                                                                                    | 999999                                                      |                |        |
|                     | Account Settings<br>Elavon<br>Heartland<br>Heartland Auto Batch                                                                    | Bank Number<br>Merchant Number                                                                                                    | 999999<br>999999                                            |                |        |
|                     | Account Settings<br>Elavon<br>Heartland<br>Heartland Auto Batch<br>Paymentech                                                      | Bank Number<br>Merchant Number<br>Swipe Device                                                                                              | 999999<br>9999999<br>9999999999<br>VeriFone MX915           |                |        |
|                     | Account Settings<br>Elavon<br>Heartland<br>Heartland Auto Batch<br>Paymentech<br>Skipjack                                          | Bank Number<br>Merchant Number<br>Swipe Device<br>Key Location for PIN Debit:                                                               | 999999<br>9999999<br>999999999<br>VeriFone MX915<br>Slot 11 |                |        |
|                     | Account Settings<br>Elavon<br>Heartland<br>Heartland Auto Batch<br>Paymentech<br>Skipjack<br>Paymentech ECRI                       | Bank Number<br>Merchant Number<br>Swipe Device<br>Key Location for PIN Debit:<br>Enable NFC Payments                                        | 999999<br>9999999<br>9eriFone MX915<br>Slot 11              |                |        |
|                     | Account Settings<br>Elavon<br>Heartland<br>Heartland Auto Batch<br>Paymentech<br>Skipjack<br>Paymentech ECRI<br>Global ECRI        | Bank Number<br>Merchant Number<br>Swipe Device<br>Key Location for PIN Debit:<br>Enable NFC Payments<br>Image Sender ID                     | 999999<br>999999999999<br>VeriFone MX915<br>Slot 11         |                |        |
|                     | Account Settings<br>Elavon<br>Heartland<br>Heartland Auto Batch<br>Paymentech<br>Skipjack<br>Paymentech ECRI<br>Global ECRI<br>AJB | Bank Number<br>Merchant Number<br>Swipe Device<br>Key Location for PIN Debit:<br>Enable NFC Payments<br>Image Sender ID<br>Transaction Code | 999999<br>999999999999<br>VeriFone MX915<br>Slot 11         |                |        |

Repeat this process for each terminal in the location. Click "Save" to complete the entry.

|                  | j Setup                                                                                                    |                                                                                                    |                         |                |        |
|------------------|----------------------------------------------------------------------------------------------------|----------------------------------------------------------------------------------------------------|-------------------------|----------------|--------|
| New              | Save Delete                                                                                                | Release                                                                                                    |                         |                |        |
| AndrewLocation   | Workstations                                                                                               |                                                                                                    |                         |                |        |
| add              | Provider                                                                                                   | Store                                                                                                    | Terminal ID             | Workstation ID | Active |
|                  | Elavon (US)                                                                                                | AndrewLocation                                                                                                    | 999                     |                | 1      |
| rovider          | Elavon (US)                                                                                                | AndrewLocation                                                                                                    | 998                     |                | ✓      |
| Арру гінеі       |                                                                                                    | ×                                                                                                    |                         |                |        |
| Арру тиет        | Account Settings                                                                                           | ×                                                                                                    |                         |                |        |
| Appy riter       | Account Settings<br>Elavon                                                                                 | Changes Saved                                                                                                    | 9                       | _              |        |
| eset Appy ritter | Account Settings<br>Elavon<br>Heartland                                                                    | Changes Saved                                                                                                    | 9                       |                |        |
| eset Appy ritter | Account Settings<br>Elavon<br>Heartland<br>Heartland Auto Batch                                            | Changes Saved<br>ank<br>Aferct                                                                                             | 9<br>99999              |                |        |
| eset Appy ritter | Account Settings<br>Elavon<br>Heartland B<br>Heartland ALL Batch<br>Paymentech S<br>Stipijack              | Changes Saved<br>ank<br>Aercl<br>Wipe                                                                                      | 9<br>999999<br>ne MX915 |                |        |
| Appyrite         | Account Settings<br>Elavon B<br>Heartland M<br>Heartland Auto Batch N<br>Paymentech S<br>Skipjack K        | Changes Saved<br>ank<br>Aercl<br>Wipe<br>OK<br>wipe                                                                        | 9<br>99999<br>ne MX915  |                |        |
| eset Appy rinei  | Account Settings Elavon Heartland Heartland Auto Batch Paymentech Skipjack Paymentech ECRI Global ECRI E   | Changes Saved<br>ank<br>Arect<br>Wipe<br>OK<br>Wipe<br>Location for PIN Debit: Slot of<br>nable NFC Payments               | 9<br>99999<br>ne MX915  |                |        |
| Appy riter       | Account Settings Elavon Heartland Heartland Auto Batch Paymentech Skipjack Paymentech ECRI Global ECRI AJB | Changes Saved<br>ank<br>Alerci<br>Wipe<br>OK<br>Vey Location for PIN Debit: Slot I<br>nable NFC Payments<br>mage Sender ID | 9<br>99999<br>ne MX915  |                |        |

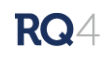

The column Workstation ID will populate with the computer name once the merchant credentials have been claimed.

| New Save D                                                                                                    | elete Release                                                                                                    |                                                      |                  |        |
|----------------------------------------------------------------------------------------------------|----------------------------------------------------------------------------------------------------|------------------------------------------------------|------------------|--------|
| ion Workstations                                                                                                    |                                                                                                    |                                                      |                  |        |
| dd Provider                                                                                                    | Store                                                                                                    | Terminal ID                                          | Workstation ID   | Active |
| Elavon (US)                                                                                                    | AndrewLocation                                                                                                    | 999                                                  | Workstation Name | -      |
| Elavon (US)                                                                                                    | AndrewLocation                                                                                                    | 998                                                  |                  | ~      |
| Apply Filter                                                                                                    |                                                                                                    |                                                      |                  |        |
| Account Settings                                                                                                    |                                                                                                    |                                                      |                  |        |
| Account Settings<br>Elavon<br>Heartland                                                                                            | Bank Number                                                                                                    | 999999                                               |                  |        |
| Account Settings<br>Elavon<br>Heartland<br>Heartland Auto Batch                                                                    | Bank Number<br>Merchant Number                                                                                          | 999999<br>9999999                                    |                  |        |
| Account Settings<br>Elavon<br>Heartland<br>Heartland Auto Batch<br>Paymentech                                                      | Bank Number<br>Merchant Number<br>Swipe Device                                                                          | 999999<br>999999999<br>VeriFone MX915                |                  |        |
| Account Settings<br>Elavon<br>Heartland<br>Heartland Auto Batch<br>Paymentech<br>Skipjack                                          | Bank Number<br>Merchant Number<br>Swipe Device<br>Key Location for PIN Debit:                                           | 9999999<br>999999999999<br>VeriFone MX915<br>Slot 11 |                  |        |
| Account Settings<br>Elavon<br>Heartland<br>Heartland Auto Batch<br>Paymentech<br>Skipjack<br>Paymentech ECRI                       | Bank Number<br>Merchant Number<br>Swipe Device<br>Key Location for PIN Debit:<br>Enable NFC Payments                    | 9999999<br>9999999999<br>VeriFone MX915<br>Slot 11   |                  |        |
| Account Settings<br>Elavon<br>Heartland<br>Heartland Auto Batch<br>Paymentech<br>Skipjack<br>Paymentech ECRI<br>Global ECRI<br>AJB | Bank Number<br>Merchant Number<br>Swipe Device<br>Key Location for PIN Debit:<br>Enable NFC Payments<br>Image Sender ID | 999999<br>9999999999<br>VeriFone MX915<br>Slot 11    |                  |        |

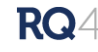

#### Workstation Level Setup

To enter the credentials proceed to Settings/Workstation Settings/Payment Integration. Begin by clicking the

settings icon from the home screen.

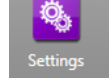

| 🤏 Settings                                                                                                    |                                                                                                    |
|----------------------------------------------------------------------------------------------------|----------------------------------------------------------------------------------------------------|
| <ul> <li>Workstation Settings         <ul> <li>General</li> <li>Background</li> <li>Printer</li> <li>Cash Drawer</li> <li>Fingerprint Scanner</li> </ul> </li> <li>Payment Integration</li> </ul> | Payment Integration Settings         Image: Save Changes         Workstation ID:       BRADD-MBA         Enabled: |
| Signature Capture<br>Batch Scanner<br>Company Settings                                                                                                    | Terminal ID:                                                                                                    |

Check off the "Enabled" check box to activate the workstation and select Elavon (US). Complete the workstation setup by entering the remaining information for the location/terminal.

| Settings                                                                                                    |                                                                                                    |                                  |
|----------------------------------------------------------------------------------------------------|----------------------------------------------------------------------------------------------------|----------------------------------|
| Workstation Settings     General     Background                                                                                             | Payment Integration Settings                                                                               |                                  |
| Finiter<br>Cash Drawer<br>Fingerprint Scanner<br>Payment Integration<br>Signature Capture<br>Batch Scanner                                  | Workstation ID: BRADD-MBA<br>Enabled: 🗹<br>Payment Provider: Elavon (US)<br>Elavon Terminal ID:            |                                  |
| <ul> <li>Company Settings</li> <li>General Setup</li> <li>Advertisements</li> <li>Background</li> <li>Finance</li> <li>Inventory</li> </ul> | Elavon Payment Systems<br>Bank Number:<br>Merchant Number:<br>Swipe Device:<br>Key Location for PIN Debit: | VeriFone MX915           Slot 11 |
| Point of Sale<br>Human Resources<br>CRM<br>Payment Processing Setup<br><b>^ Integration Setup</b>                                           | Check Settings:<br>Image Sender ID:<br>Check Transaction Type:                                             |                                  |

When you have completed entering the information click "Save Changes" to finish.

| Payment Integration Settings            |                | » |
|-----------------------------------------|----------------|---|
| Fave Changes                            |                |   |
| Workstation ID: BRADD-MBA<br>Enabled: 🗹 |                |   |
| Payment Provider: Elavon (US)           | <b>v</b>       |   |
| Elavon Terminal ID: 999                 |                |   |
| Elavon Payment Systems                  |                |   |
| Bank Number:                            | 999999         |   |
| Merchant Number:                        | 999999999      |   |
| Swipe Device:                           | VeriFone MX915 |   |
| Key Location for PIN Debit:             | Slot 11        |   |
| Enable NFC Payments:                    |                |   |
| Check Settings:                         |                |   |
| Image Sender ID:                        |                |   |
| Check Transaction Type:                 | ▼              |   |
|                                         |                |   |

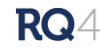

## Need Help?

Call the iQmetrix support line, email, or chat from your RQ4 workstation.

Support line: 1.888.888.8170

Chat support available in RQ4, click support and Chat Support in the top right corner of any RQ4 installation.

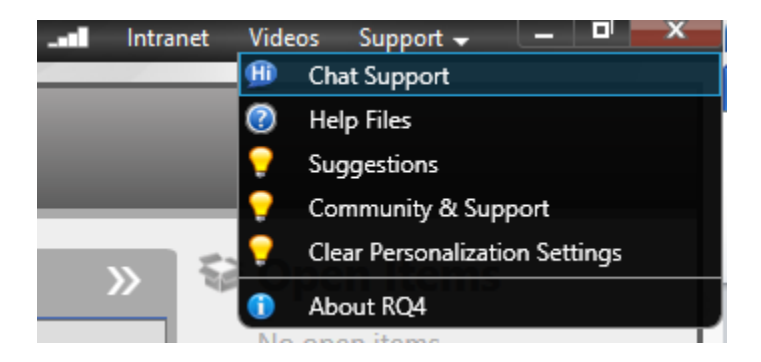

Email Support: support@iQmetrix.com

Support Link: http://www.iqmetrix.com/services/support

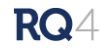